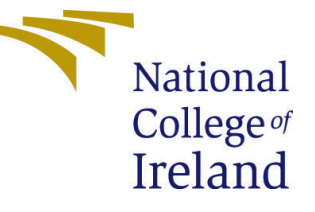

# Configuration Manual

MSc Research Project Programme Name

# Muhammad Aashiq Moosa Student ID:x21186995

School of Computing National College of Ireland

Supervisor: Apurva Kiran Vangujar

#### National College of Ireland Project Submission Sheet School of Computing

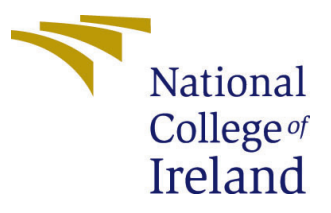

| Student Name:        | Muhammad Aashiq Moosa                                       |
|----------------------|-------------------------------------------------------------|
| Student ID:          | x21886995                                                   |
| Programme:           | Cybersecurity                                               |
| Year:                | 2018                                                        |
| Module:              | MSc Research Project                                        |
| Supervisor:          | Apurva Kiran Vangujar                                       |
| Submission Due Date: | 14/11/2023                                                  |
| Project Title:       | Detecting and Analysis of DDoS Attack using a Collaborative |
|                      | Network Monitoring Stack                                    |
| Word Count:          | 1730                                                        |
| Page Count:          | 9                                                           |

I hereby certify that the information contained in this (my submission) is information pertaining to research I conducted for this project. All information other than my own contribution will be fully referenced and listed in the relevant bibliography section at the rear of the project.

<u>ALL</u> internet material must be referenced in the bibliography section. Students are required to use the Referencing Standard specified in the report template. To use other author's written or electronic work is illegal (plagiarism) and may result in disciplinary action.

| Signature: | Muhammad Aashiq Moosa |
|------------|-----------------------|
| Date:      | 16th September 2023   |

#### PLEASE READ THE FOLLOWING INSTRUCTIONS AND CHECKLIST:

| Attach a completed copy of this sheet to each project (including multiple copies).        |  |
|-------------------------------------------------------------------------------------------|--|
| Attach a Moodle submission receipt of the online project submission, to                   |  |
| each project (including multiple copies).                                                 |  |
| You must ensure that you retain a HARD COPY of the project, both for                      |  |
| your own reference and in case a project is lost or mislaid. It is not sufficient to keep |  |
| a copy on computer                                                                        |  |

Assignments that are submitted to the Programme Coordinator office must be placed into the assignment box located outside the office.

| Office Use Only                  |  |  |  |  |
|----------------------------------|--|--|--|--|
| Signature:                       |  |  |  |  |
|                                  |  |  |  |  |
| Date:                            |  |  |  |  |
| Penalty Applied (if applicable): |  |  |  |  |

# Configuration Manual

### Muhammad Aashiq Moosa x21186995

## 1 Introduction

This document contains the setup of the network simulated and the installation and configuration of the tools used to build the collaborative monitoring stack.

## 2 Desktop Specification:

The simulated network and the stack is built and designed in one physical machine. The physical machine configuration are as follows.

- Performance Oriented CPU: Intel(R) Core(TM) i7-1065G7 CPU
- RAM: 16 GB DDR4
- Storage: 500 GB SSD Storage

## 3 Software Tools used

To simulate the network, Graphical Network Simulator-3 (GNS3) was used to build the network and Vmware Workstation 15 was used to run Virtual machines needed for the solution stack.

## 4 Stack Tools Used

| Sl.no | Software Tool     | OS           | Ram  | Storage | CPU |
|-------|-------------------|--------------|------|---------|-----|
| 1     | Grafna            | ubuntu 22.04 | 1 GB | 10 GB   | 1v  |
| 2     | Prometheus        | ubuntu 22.04 | 1 GB | 10 GB   | 1v  |
| 3     | Zabbix            | centos 7     | 2GB  | 20 GB   | 2v  |
| 4     | Target Web Server | ubuntu 22.04 | 1 GB | 10 GB   | 1v  |
| 5     | Attacker Machine  | ubuntu 22.04 | 1 GB | 10 GB   | 1v  |

Below is the list of Software Tools Used to build the stack

## 5 Installation and Configuration

### 5.1 GNS3 Installation and Configuration

• Step 1 - Download GNS3 from the GNS3 website. https://www.gns3.com/software/download

| Software | Documentation | Community | Marketplace | Academy                                  |               |          |  | Q | Sign in |
|----------|---------------|-----------|-------------|------------------------------------------|---------------|----------|--|---|---------|
|          |               |           |             | <b>Downloa</b><br>Select the installer f | ad GNS3       | os       |  |   |         |
|          |               |           | W<br>Vet    | indows<br>rsion 2.2.42                   | Install Guide | Download |  |   |         |
|          |               |           |             | ac<br>rsion 2.2.42                       | Install Guide | Download |  |   |         |
|          |               |           |             | nux<br>rsion 2.2.42                      | Install Guide | Download |  |   |         |
|          |               |           |             |                                          |               |          |  |   |         |

Figure 1: GNS3 website to download GNS3 software.

• Step 2 - Install the software and the default dependencies. Check among the dependecies if GNS3 VM is included. If check that so during installation, even the GNS3 Virtual Machine can be installed as well. This is needed to install and run custom routers and switches that are not pre-loaded in GNS3.

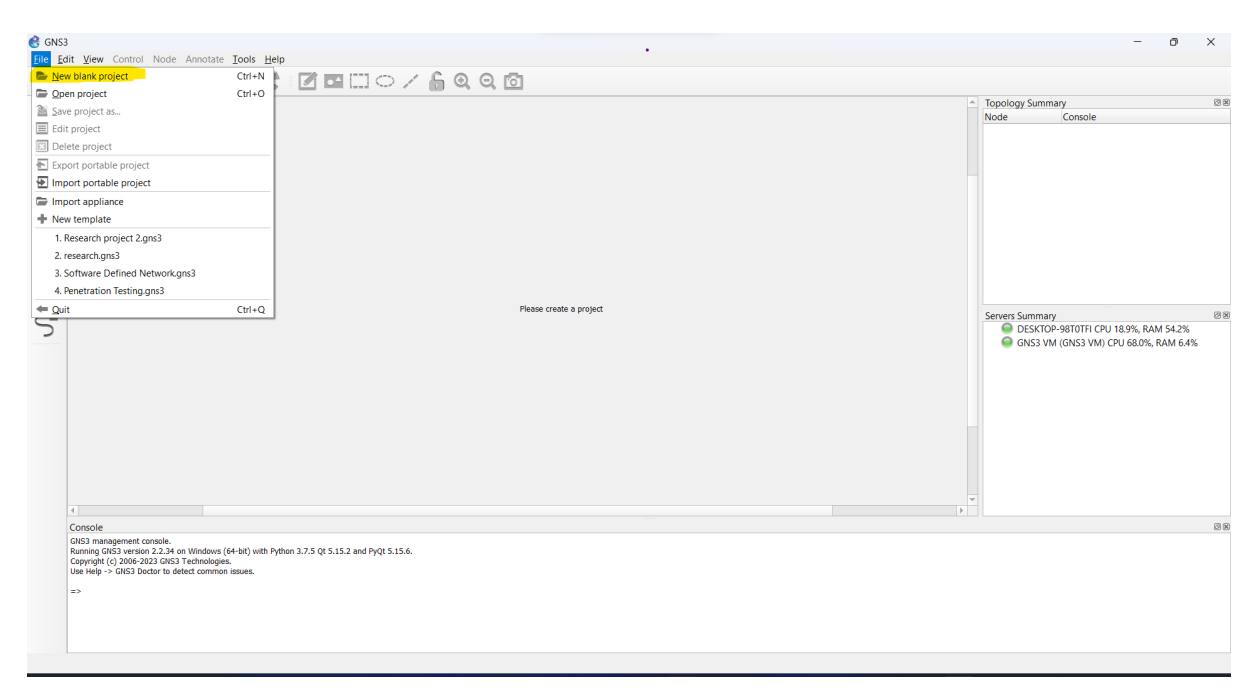

Figure 2: GNS3 software - Create a new blank project.

• Step 3 - Once installed create a new Blank project to build the designed network

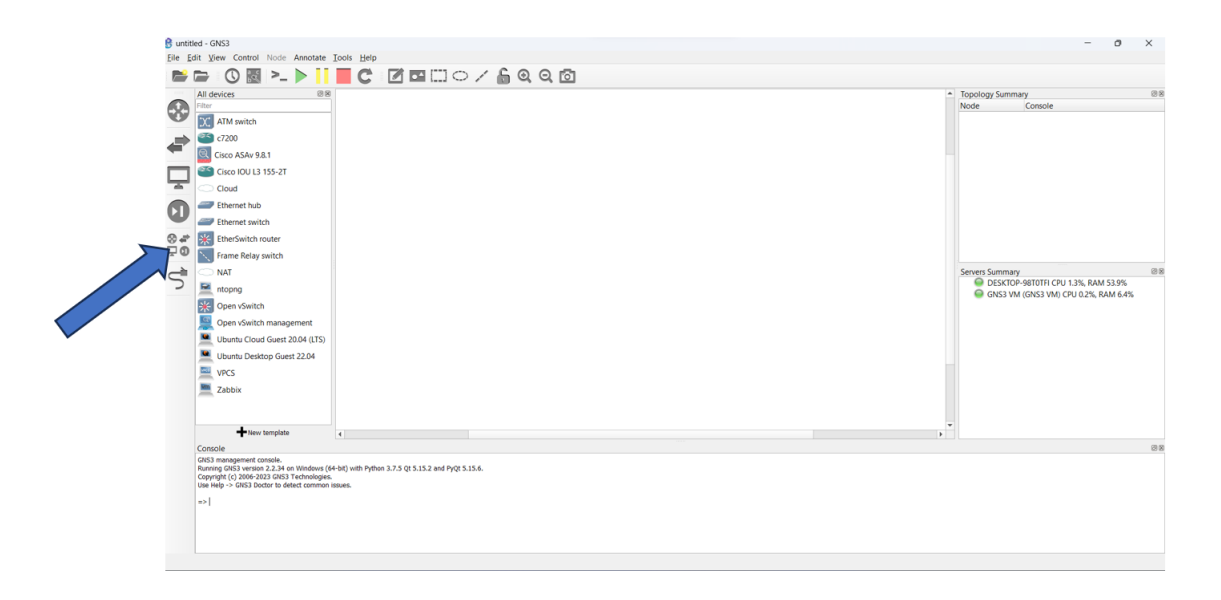

Figure 3: Designing the network.

• Step 4 - Access the devices tab to import the required devices to design the network.

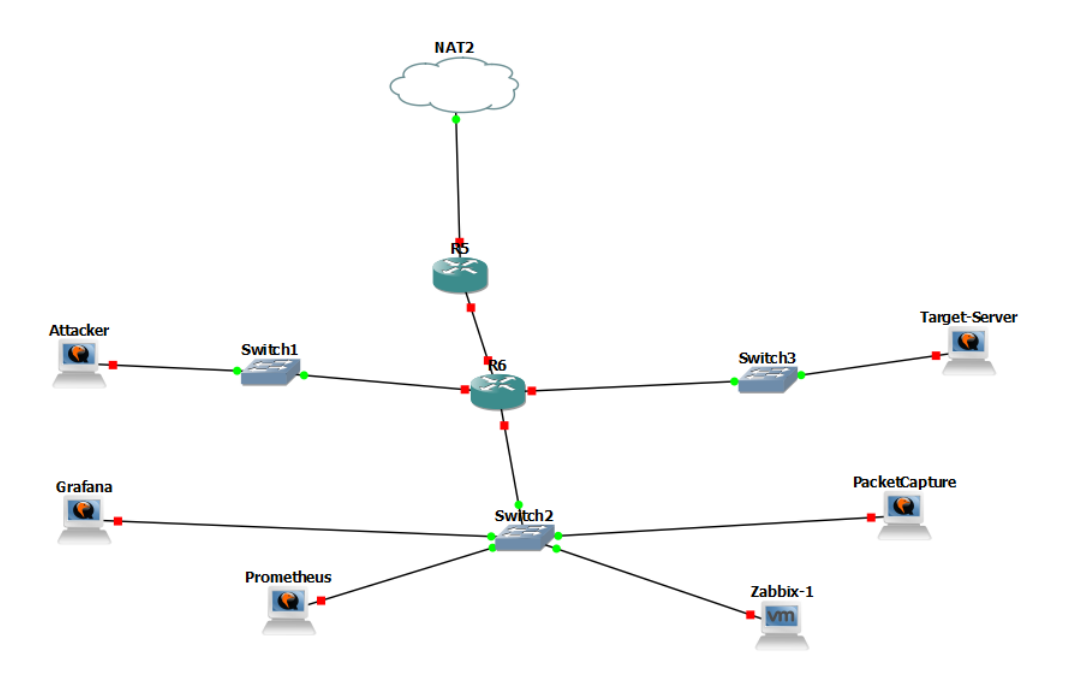

Figure 4: Network topology built

• Step 5 - Design and configure the network based on the designed network planned.

#### 5.2 Zabbix Installation and Configuration

Zabbix is installed in a Centos virtual machine having 2 GB Ram and storage of 20 GB.

• Step 1 - Download Zabbix version 5.0 from by using the following command. This command will install the zabbix repo on the centos machine.

```
rpm -Uvh https://repo.zabbix.com/zabbix/5.0/rhel/7/x86_64

→ /zabbix-release-5.0-1.el7.noarch.rpm
```

• Step 2 - Install zabbix server, zabbix front end and zabbix agent.

```
yum install zabbix-server-mysql zabbix-agent
```

- Step 3 Install zabbix front end packages yum install zabbix-web-mysql-scl zabbix-apache-conf-scl
- Step 4 Install maria db to run mysql database for zabbix.

```
sudo yum install mariadb-server
```

• Step 5 - Login into mysql console and install a database for zabbix.

• Step 6 - Login into mysql console and install a database for zabbix.

• Step 7 - Start the zabbix services (Zabbix server, zabbix agent, apache webserver and zabbix front end)

```
systemctl start zabbix-server zabbix-agent httpd rh-php72 \hookrightarrow -php-fpm
```

- Step 7 Enable the zabbix services so they always start when the machine startup.
   systemctl enable zabbix-server zabbix-agent httpd rh → php72-php-fpm
- Step 8 Open the browser and type in the following url to access zabbix front end. http://<zabbix\_IP\_Address>/zabbix

| Ζ          | ABBIX           |
|------------|-----------------|
| Username   |                 |
| Password   |                 |
| Remember m | ne for 30 days  |
|            | Sign in         |
| or s       | ign in as guest |
|            |                 |

Figure 5: Zabbix Login Page

- Step 9 Login with the username Admin and password zabbix.
- Step 10 Right now zabbix server is only monitoring itself through a zabbix agent. To add more devices head to the configuration tab on left panel and click on hosts.
- Step 11 Click on "Create Host" button.
- Step 12 To add an Ubunutu node add the details of the node such as hostname, ip address and template which will be Linux OS.

| ZA | BBIX               | « 11       | Hosts                                                                                                    |                                                      |                                                                                                    |  |  |  |
|----|--------------------|------------|----------------------------------------------------------------------------------------------------|------------------------------------------------------|----------------------------------------------------------------------------------------------------|--|--|--|
|    |                    | ۹          | Al hous J Prometheus Exabled 200 Examples (PM) Applications 17 Items 76 Triggers 34 Graphs 15 Discovery rules 3 Web scenarios |                                                      |                                                                                                    |  |  |  |
| 0  | Monitoring         |            | Host Templates IPMI Tags Macros                                                                                               | Inventory Encryption                                 |                                                                                                    |  |  |  |
| =  | Inventory          |            | * Host name                                                                                                    | Prometheus                                           |                                                                                                    |  |  |  |
|    | Reports            |            | Visible name                                                                                                    |                                                      |                                                                                                    |  |  |  |
| عر | Configurati        | ion ^      | * Groups                                                                                                    | Templates/Operating systems ×<br>type here to search | Select                                                                                                    |  |  |  |
| E  |                    |            | * Interfaces                                                                                                    | Type IP address DNS name                             | Connect to Port Default                                                                                                    |  |  |  |
|    | Templates<br>Hosts |            |                                                                                                    | Agent 192.168.10.155                                 | IP         DNS         10050         Image: Text state         Text state         Text state |  |  |  |
|    |                    |            | Description                                                                                                    |                                                      |                                                                                                    |  |  |  |
|    | Actions            | ation      |                                                                                                    |                                                      |                                                                                                    |  |  |  |
|    | Discovery          |            |                                                                                                    |                                                      |                                                                                                    |  |  |  |
|    |                    |            | Monitored by proxy                                                                                                    | (no proxy) V                                         |                                                                                                    |  |  |  |
| 0  | Administra         | ition ~    | Enabled                                                                                                    |                                                      |                                                                                                    |  |  |  |
| 9  |                    |            |                                                                                                    | Update Clone Full clone Delete Cancel                |                                                                                                    |  |  |  |
| 2  |                    |            |                                                                                                    |                                                      |                                                                                                    |  |  |  |
| ?  |                    |            |                                                                                                    |                                                      |                                                                                                    |  |  |  |
| :  | User setting:      | s          |                                                                                                    |                                                      | Zabbix 5.0.38. © 20012023, Zabbix SIA                                                                                                    |  |  |  |
| -0 | Config             | uration of | hosts — Mozilla Fir                                                                                                    |                                                      |                                                                                                    |  |  |  |

Figure 6: Adding a device in Ubuntu

• Step 13 - Click on add button below. Now the ubuntu node will be available for monitoring. However on the node side zabbix agent needs to be installed and configured. Refer section 5.3 to check on how to install zabbix agent.

#### 5.3 Zabbix Agent Installation and Configuration

• Step 1 - Run the following command on the ubuntu terminal to add zabbix agent repository.

- Step 2 Run the following command on the ubuntu terminal to install zabbix agent.
  #sudo apt-get install zabbix-agent
- Step 3 Run the following command on the ubuntu terminal to install zabbix agent.
  #sudo apt-get install zabbix-agent
- Step 4 Open the zabbix agent config file.
  #sudo vi /etc/zabbix/zabbix\_agentd.conf
- Step 5 Open the zabbix agent config file.
  #sudo vi /etc/zabbix/zabbix\_agentd.conf
- Step 6 Under the Server section of the config file enter the IP Address of the zabbix server.

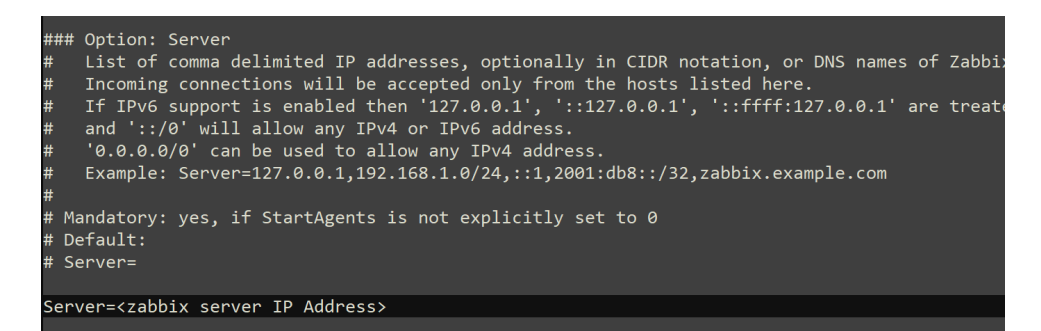

Figure 7: Zabbix Agent config file

• Step 7 - Restart the zabbix agent service. Now zabbix server will be able to receive metrics and monitor the node.

sudo systemctl restart zabbix-agent

#### 5.4 Prometheus Installation and Configuration

• Step 1 - Download Prometheus by using the following command.

• Step 2 - Extract the downloaded files

```
tar xvfz prometheus-*.tar.gz
```

• Step 3 - Create the 2 directories for Prometheus to use and store it's configuration files using the following command.

sudo mkdir /etc/prometheus /var/lib/prometheus

• Step 4 - Move the directories Prometheus and promtool to the usr/local/bin directory.

sudo mv prometheus promtool /usr/local/bin/

- Step 5 Move the prometheus.yml file to the etc/prometheus directory.
   sudo mv prometheus.yml /etc/prometheus/prometheus.yml
- Step 6 Run the following command to start prometheus. sudo systemctl start prometheus
- Step 7 Open a browser and enter the following url to log into the prometheus console.

http://<prometheus\_IP\_Address:9090

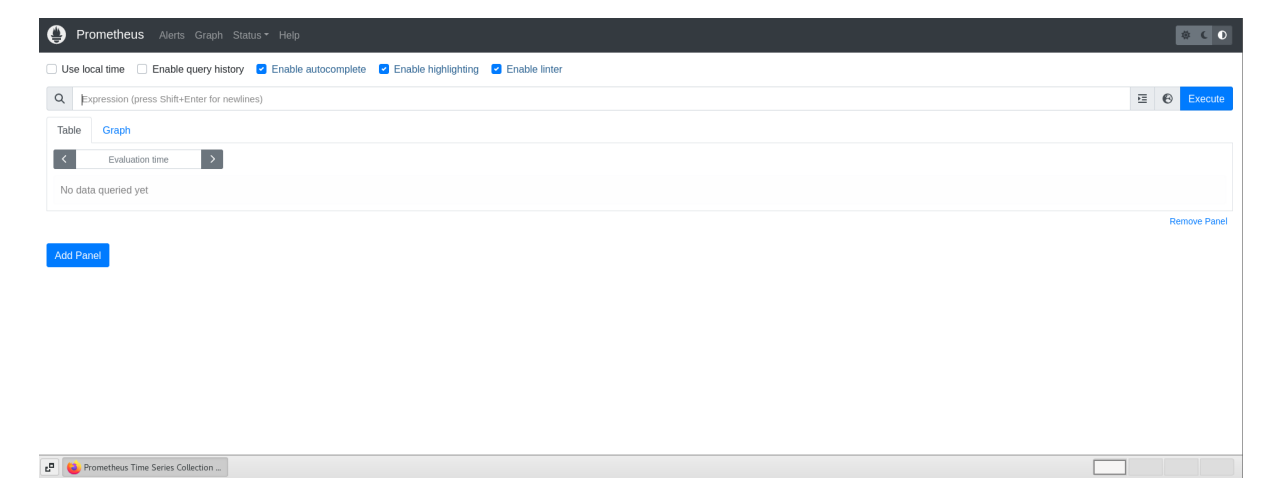

Figure 8: Prometheus Front End

### 5.5 Grafana Installation and Configuration

- Step 1 Run the following command on the ubuntu terminal to install grafana. sudo apt-get install grafana
- Step 2 Start the grafana server and enable it

```
systemctl start grafana-server systemctl enable grafana-server
```

• Step 3 - Open a browser and log into following url to log into the grafana front end. The username is Admin and default password is password.

```
http://<Grafana-Server-IP-Address>:3000
```

- Step 4 Once Logged in on the left panel click on Configuration. and select Data source to add data sources.
- Step 5 Click on the data source connector you wish to add and add details like URL of the data source and login credentials. Figure 9 shows the screenshot of adding Prometheus as a data source to Grafana.

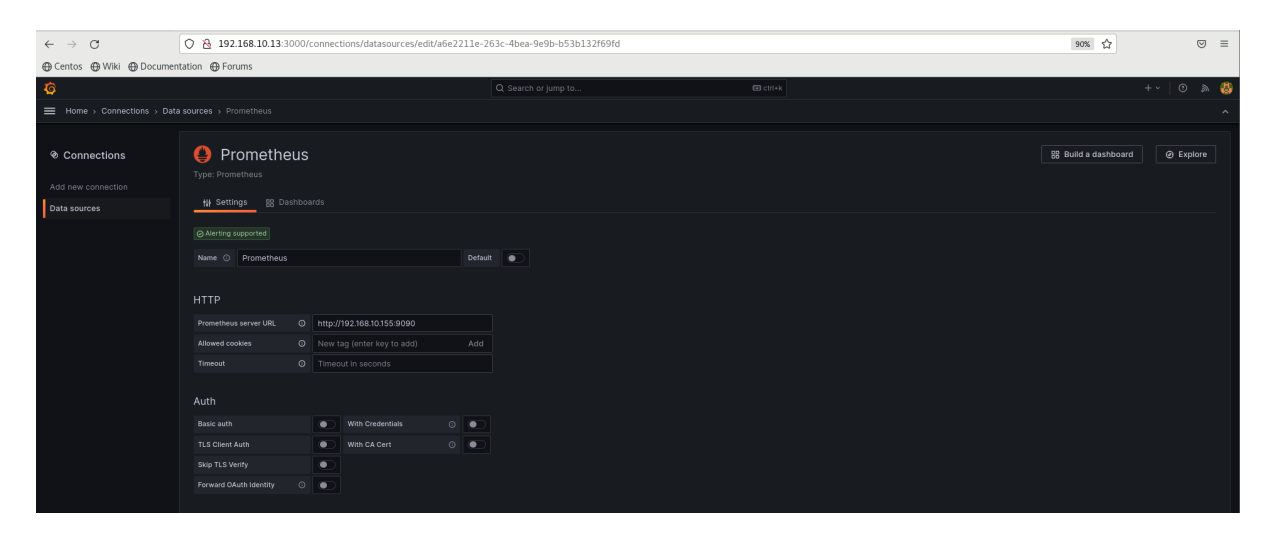

Figure 9: Adding Prometheus Data source to Grafana

- Step 6 Once the data sources are successfully added, go to the left panel and click on dashboard and create a new dashboard.
- Step 7 On the top right click on the option to add a new panel. This will lead to the Grafana Panel editor. Here based on what stat that needs to be displayed or visualised can be configured. and queried in the query editor For the purpose of the Research only Time-series and Stat visualization were used.
- Step 8 On the right panel scroll to the threshold bar. Here manual threshold can be set based on the type of data being visualised in the panel.
- Step 9 Once the desired metric is visualised in the format required, click on apply.
- Step 10 On the Dashboard panel click on save to save the new dashboard.

|                                                  | + ~   💿 🔊 🚯           |
|--------------------------------------------------|-----------------------|
|                                                  | Discard Save Apply A  |
| Actual 🕐 Last 6 hours 🗸 🛛 🖉 🎬 Time series        | ~ >                   |
| Q Search options                                 |                       |
| All                                              | Overrides             |
| + Add link                                       |                       |
| <ul> <li>Value mappings</li> </ul>               |                       |
| Add va                                           | lue mappings          |
| <ul> <li>Thresholds</li> </ul>                   |                       |
| + Ac                                             | ld threshold          |
| 80                                               | Û                     |
| Base                                             |                       |
| Thresholds mode<br>Percentage means thresholds r | relative to min & max |
| 🕒 🐵 🏛 🗄 Absolute Percentag                       |                       |
| Show thresholds                                  |                       |
| Off                                              |                       |
|                                                  |                       |
| + Add f                                          | ield override         |

Figure 10: Setting The sholds in Grafana